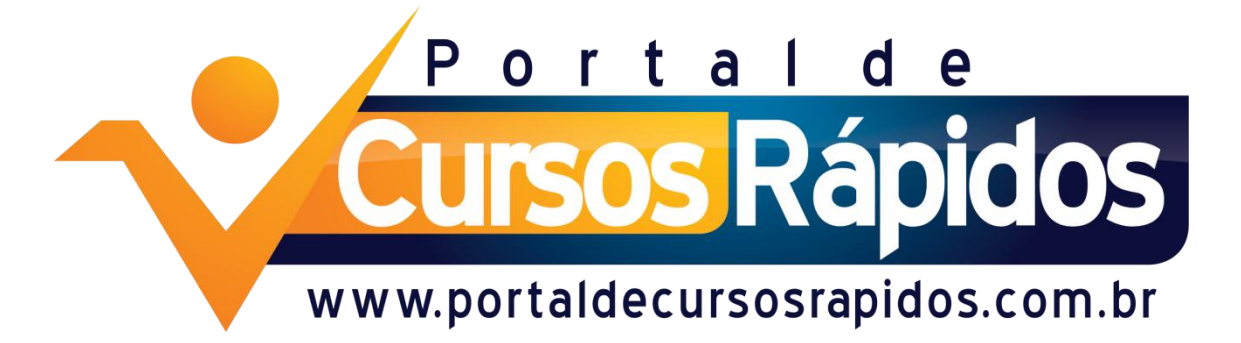

# SISTEMA DE AFILIADOS

Manual de Utilização

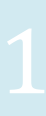

| 1 - Introdução1                                                                                                    |
|----------------------------------------------------------------------------------------------------|
| 2- Meios de Divulgação1                                                                                                    |
| 2.1 - Link Personalizado1                                                                                                    |
| 2.2 - Banners De Divulgação1                                                                                                    |
| 2.3 - Envio De Convite Por E-Mail2                                                                                                    |
| 2.4 - Envio De Gravação Por Telefone (Novo)2                                                                                                    |
| 3 - Formas de divulgação3                                                                                                    |
| 3.1 - Indicação Do Site                                                                                                    |
| 3.2 - Indicar Apenas Uma Categoria De Curso (Novo):3                                                                                                    |
| 3.3 - Indicar Apenas Um Curso Específico (Novo)4                                                                                                    |
| 4 - Informações Importantes4                                                                                                    |
| 4.1 - Definições sobre os Campos da Área de Estatística4                                                                                                    |
| 4.1.1 - Cliques / Acessos5                                                                                                    |
| 4.1.2 - Cadastros Realizados5                                                                                                    |
| 4.1.3 - Matriculas Concluída5                                                                                                    |
| 4.1.4 - Saldo Disponível5                                                                                                    |
| 4.1.5 - Comissões Já Recebidas5                                                                                                    |
| 5 - Últimos cadastros realizados através de suas indicações6                                                                                                    |
|                                                                                                    |
| 5.1 - Situação do Aluno                                                                                                    |
| 5.1 - Situação do Aluno6<br>5.1.1 - Pgto Aprovado6                                                                                                    |
| 5.1 - Situação do Aluno6<br>5.1.1 - Pgto Aprovado6<br>5.1.2 - Cadastrado Gratuito com Cupom6                                                                                                    |
| 5.1 - Situação do Aluno                                                                                                    |
| 5.1 - Situação do Aluno                                                                                                    |
| 5.1 - Situação do Aluno       6         5.1.1 - Pgto Aprovado       6         5.1.2 - Cadastrado Gratuito com Cupom       6         5.1.3 - Aguardando Pgto       6         6 - Menu       7         6.1 - Início       7                                                                                                    |
| 5.1 - Situação do Aluno       6         5.1.1 - Pgto Aprovado       6         5.1.2 - Cadastrado Gratuito com Cupom       6         5.1.3 - Aguardando Pgto       6         6 - Menu       7         6.1 - Início       7         6.2 - Saques       7                                                                                                    |
| 5.1 - Situação do Aluno       6         5.1.1 - Pgto Aprovado       6         5.1.2 - Cadastrado Gratuito com Cupom       6         5.1.3 - Aguardando Pgto       6         6 - Menu       7         6.1 - Início       7         6.2 - Saques       7         6.3 - Alterar Dados Cadastrais       7                                                                                                    |
| 5.1 - Situação do Aluno       6         5.1.1 - Pgto Aprovado       6         5.1.2 - Cadastrado Gratuito com Cupom       6         5.1.3 - Aguardando Pgto       6         6 - Menu       7         6.1 - Início       7         6.2 - Saques       7         6.3 - Alterar Dados Cadastrais       7         6.4 - Manual de Divulgação       7                                                                                                    |
| 5.1 - Situação do Aluno       6         5.1.1 - Pgto Aprovado       6         5.1.2 - Cadastrado Gratuito com Cupom       6         5.1.3 - Aguardando Pgto       6         6 - Menu       7         6.1 - Início       7         6.2 - Saques       7         6.3 - Alterar Dados Cadastrais       7         6.4 - Manual de Divulgação       7         6.5 - Banners de Divulgação       7                                                                                                    |
| 5.1 - Situação do Aluno       6         5.1.1 - Pgto Aprovado       6         5.1.2 - Cadastrado Gratuito com Cupom       6         5.1.3 - Aguardando Pgto       6         6 - Menu       7         6.1 - Início       7         6.2 - Saques       7         6.3 - Alterar Dados Cadastrais       7         6.4 - Manual de Divulgação       7         6.5 - Banners de Divulgação       7         4.1.5 - 6.5.1 - QR Code       7                                                               |
| 5.1 - Situação do Aluno       6         5.1.1 - Pgto Aprovado       6         5.1.2 - Cadastrado Gratuito com Cupom       6         5.1.3 - Aguardando Pgto       6         6 - Menu       7         6.1 - Início       7         6.2 - Saques       7         6.3 - Alterar Dados Cadastrais       7         6.4 - Manual de Divulgação       7         6.5 - Banners de Divulgação       7         6.6 - Equipe de Divulgadores       7                                                          |
| 5.1 - Situação do Aluño       6         5.1.1 - Pgto Aprovado       6         5.1.2 - Cadastrado Gratuito com Cupom       6         5.1.3 - Aguardando Pgto       6         6 - Menu       7         6.1 - Início       7         6.2 - Saques       7         6.3 - Alterar Dados Cadastrais       7         6.4 - Manual de Divulgação       7         6.5 - Banners de Divulgação       7         6.6 - Equipe de Divulgadores       7         6.7 - Contato       8                            |
| 5.1 - Situação do Aluño       6         5.1.1 - Pgto Aprovado       6         5.1.2 - Cadastrado Gratuito com Cupom       6         5.1.3 - Aguardando Pgto       6         6 - Menu       7         6.1 - Início       7         6.2 - Saques       7         6.3 - Alterar Dados Cadastrais       7         6.4 - Manual de Divulgação       7         6.5 - Banners de Divulgação       7         6.6 - Equipe de Divulgadores       7         6.7 - Contato       8         6.8 - Sair       8 |

# Sumário

#### 1- Introdução

Este manual trata da utilização do Sistema de Afiliados do Portal de Cursos Rápidos e foi desenvolvido para orientar e facilitar a utilização deste por seus usuários.

Este Sistema de Afiliados foi desenvolvido visando comissionar as pessoas que se interessarem a divulgar os Cursos do Portal de Cursos Rápidos.

A forma de divulgação é livre e poderá usar a sua criatividade em suas divulgações, podendo utilizar seu e-mail, Skype, Google +, Facebook, ou qualquer outra rede social.

Somente será PROIBIDA a divulgação em site, blogs, paginas, etc. que façam apologias a drogas, pedofilia, pornografia e a produtos ilícitos em geral.

#### 2 - Meios de divulgação

**2.1 - LINK PERSONALIZADO:** Divulgue o seu Link Personalizado da forma que desejar, respeitando o informado acima.

Quando uma pessoa clica em seu Link Personalizado, automaticamente a visita estará contabilizada, e se este efetuar uma matrícula em nosso Portal de Cursos Rápidos, você receberá a comissão automaticamente.

Se essa pessoa que clicou no seu Link Personalizado não realizar uma matrícula neste momento, não se preocupe, pois ao clicar em seu link, foi instalado no computador desta um COOKIE contendo suas informações e este COOKIE permanecerá em seu computador por um ano e qualquer matrícula realizada posteriormente deste computador, nosso sistema será informado e a comissão será lançada em seu saldo para saque, ou seja, mesmo que esta pessoa acesse o site em outro momento, para realizar sua matrícula, receberá sua comissão.

**2.2 - BANNERS DE DIVULGAÇÃO:** Este meio de divulgação é mais usado por Afiliados que possuam sites ou blogs, pois encontrará imagens a serem inseridas em seu site ou blog já com o código HTML contendo o seu link.

Outros Afiliados também poderão utilizar as imagens encontradas nessa área, bastando apenas copiar e colocar onde desejar, mas não se esqueça de inserir seu Link de Afiliado na imagem, onde ao clicar sobre ela, a pessoa interessada possa ser direcionada a nosso site através de seu link. **2.3** - ENVIO DE CONVITE POR E-MAIL: Este é um dos meios de divulgação mais seguro de nosso sistema, pois ao enviar um convite a um de seus indicados, o e-mail deste é armazenado por um período ilimitado em seu Escritório Virtual e a partir desse momento poderá monitorar a situação cadastral deste novo indicado, ou seja, quando essa pessoa realizar um cadastro em nosso site utilizando o e-mail ao qual enviou um convite anteriormente, nosso sistema automaticamente irá lançar sua comissão em seu saldo para saque.

O envio de convite é individual e limitado a 20 envios por dia, sendo assim, se possuir vários emails de clientes, amigos, familiares e colegas, deverá controlar seus envios, mas não deixar de fazê-los.

**IMPORTANTE:** Se divulgou a um amigo verbalmente, deverá anotar o e-mail deste e no mesmo dia lhe enviar um convite para que o sistema registre esse e-mail, pois se este indicado acessar o site e efetuar seu cadastro no mesmo dia que divulgou a ele e por algum motivo não conseguiu lhe enviar um convite nesse dia, o sistema não aceitará sua indicação no dia seguinte, ou seja, poderá enviar um convite a um indicado "boca a boca" somente até as 23:59h do dia em que ele efetuar seu cadastro ou antes deste efetuar seu cadastro, após esse horário o sistema não aceitará mais sua indicação, pois o cadastro foi realizado no dia anterior e perderá sua comissão sobre esse indicado.

**2.4 - ENVIO DE GRAVAÇÃO POR TELEFONE (NOVO):** Através desse meio de divulgação, poderá enviar uma gravação por telefone a um de seus indicados, o telefone deste é armazenado por um período ilimitado em seu Escritório Virtual e a partir desse momento poderá monitorar a situação cadastral deste novo indicado, ou seja, quando essa pessoa realizar um cadastro em nosso site utilizando o telefone ao qual enviou nossa gravação explicativa, nosso sistema automaticamente irá lançar sua comissão em seu saldo para saque.

O envio de gravação por telefone é individual e limitado a 10 envios por dia, sendo assim, se possuir vários números de telefones clientes, amigos, familiares e colegas, deverá controlar seus envios, mas não deixar de fazê-los.

**IMPORTANTE:** Se divulgou a um amigo verbalmente, deverá anotar o telefone deste e no mesmo dia lhe enviar uma gravação por telefone para que o sistema registre o número, pois se este indicado acessar o site e efetuar seu cadastro no mesmo dia que divulgou a ele e por algum motivo não conseguiu lhe enviar a gravação por telefone nesse dia, o sistema não aceitará sua indicação no dia seguinte, ou seja, poderá enviar uma gravação a um indicado "boca a boca" somente até as 23:59h do dia em que ele efetuar seu cadastro ou antes deste

efetuar seu cadastro, após esse horário o sistema não aceitará mais sua indicação, pois o cadastro foi realizado no dia anterior e perderá sua comissão sobre esse indicado.

## 3 - Formas de divulgação

**3.1 - INDICAÇÃO DO SITE:** Poderá indicar o site a quem desejar apenas utilizando um dos meios acima informados

**3.2** - INDICAR APENAS UMA CATEGORIA DE CURSO (NOVO): Essa forma de divulgação é mais utilizada por Afiliados que desejam indicar somente algumas categorias de cursos mais específicas as pessoas que deseja atingir com suas divulgações, como por exemplo, divulgação em faculdades, colegas de trabalho, etc.

**IMPORTANTE:** Para que não erre ao divulgar uma categoria de curso, deverá se atentar as orientações abaixo:

Pare divulgar um link de uma categoria de curso específica em suas divulgações, deverá adicionar "SEU APELIDO" ao final do link da seguinte forma:

Busque na página inicial do Portal de Cursos Rápidos, no canto esquerdo dessa pagina, a categoria de Curso que deseja divulgar e clique sobre ela. No exemplo abaixo, clicamos na categoria **ADMINISTRAÇÃO**.

O link desta Categoria é:

http://www.portaldecursosrapidos.com.br/categorias/administracao.html#main\_navigation\_ wrap

Deverá remover o final do Link, a partir do ".html" (#main\_navegation\_wrap),

O link deverá ficar dessa forma:

Sem ele fica desta forma:

http://www.portaldecursosrapidos.com.br/categorias/administracao.html

Após essa ação, deverá adicionar uma barra e seu apelido (APELIDO) em seguida, de acordo com o exemplo abaixo:

http://www.portaldecursosrapidos.com.br/categorias/administracao.html/SEUAPELIDO

ATENÇÃO: Não se esqueça de adicionar "/SEUAPELIDO" após o ".html" como mostrado acima.

**3.3** - INDICAR APENAS UM CURSO ESPECÍFICO (NOVO): Essa forma de divulgação é muito específica e é utilizada por Afiliados que desejam indicar um curso específico ou alguns cursos específicos a um determinado publico seleto que deseja somente fazer cursos específicos, dessa forma, divulgará cursos específicos a um publico que somente tenha interesse naquele curso, aumentando assim as chances destes efetuarem cadastros e gerarem comissões mais certamente.

**IMPORTANTE:** Para que não erre ao divulgar um curso específico, deverá se atentar as orientações abaixo:

Pare divulgar um link de um curso específico em suas divulgações, deverá adicionar "SEU APELIDO" ao final do link da seguinte forma:

Busque na área externa do site, utilizando o "BUSCAR DE CURSOS", o curso que deseja divulgar, no exemplo abaixo, buscamos pelo Curso **Alfabetização e Letramento.** 

O link deste Curso é:

http://www.portaldecursosrapidos.com.br/cursos/alfabetizacao-e-

letramento.html#main navigation wrap

Deverá remover o final do Link, a partir do ".html" (#main\_navegation\_wrap),

O link deverá ficar desse forma:

Sem ele fica desta forma:

http://www.portaldecursosrapidos.com.br/cursos/alfabetizacao-e-letramento.html

Após essa ação, deverá adicionar uma barra e seu apelido em seguida, de acordo com o exemplo abaixo:

http://www.portaldecursosrapidos.com.br/cursos/alfabetizacao-eletramento.html/SEUAPELIDO

ATENÇÃO: Não se esqueça de adicionar "/SEUAPELIDO" após o ".html" como mostrado acima.

#### 4 - Informações Importantes

#### 4.1 - Definições sobre os Campos da Área de Estatística

A área de estatística de seu Escritório Virtual exibira as informações mais importantes do sistema mostrando um resumo do andamento de seu trabalho como Afiliado.

**4.1.1 - Cliques / Acessos:** Mostra a quantidade de vezes que acessam o Portal clicando em seu LINK PERSONALIZADO ou em seu BANNER PERSONALIZADO. Poderá utilizar esse campo para mensurar seu trabalho de divulgação, ou seja, se onde divulga tem um aumento considerável nesse campo, isso significa que está divulgando em um ótimo local e que as chances de comissões são altas.

**4.1.2** - **Cadastros Realizados:** Mostra a quantidade de cadastros realizados através de sua indicação, podendo, essas indicações terem sido efetuadas através do seu LINK PERSONALIZADO, do seu BANNER PERSONALIZADO, do envio de convite por e-mail ou do envio de gravação por telefone.

Esse campo Irá lhe auxiliar a mensurar a quantidade de pessoas cadastradas, mas que ainda não efetuaram o pagamento da matrícula e, assim, poderá efetuar um trabalho sobre essas pessoas, podendo utilizar o link (Enviar Boleto) para recordá-las do cadastro que realizaram e ao concluírem o pagamento de suas matriculas, suas comissões serão liberadas.

**IMPORTANTE:** O envio de boleto para recordar o seu indicado que ainda não efetuou o pagamento da matrícula, somente poderá ser realizado uma única vez, sendo assim, escolha o melhor momento para efetuar esse envio.

**4.1.3** - **Matriculas Concluída:** Mostra a quantidade de indicados que realizaram o pagamento de suas matriculas, esse campo poderá ser utilizado para mensurar o retorno do seu trabalho de divulgação, ou seja, se o resultado for bom, significa que seu trabalho está sendo bem feito, se o resultado for ruim, deverá rever a forma de divulgação que está utilizando para que possa melhorar a conversão de Cadastros Realizados em Matrículas Concluídas.

**4.1.4 - Saldo Disponível:** Mostra o valor disponível para saque das comissões acumuladas por seu trabalho de divulgação. Poderá solicitar saque sempre que atingir o valor mínimo de R\$ 40,00. Lembre-se, quanto mais divulgar, mais comissões ganhará, não se contente com pouco, busque sempre novas formas de divulgação.

**4.1.5** - **Comissões Já Recebidas:** Mostra o total de comissões já sacadas por você desde que se tornou um de nossos Afiliados, lembre-se que não terá limites para receber suas comissões, por isso, busque sempre novos meios de divulgação, respeitando sempre o regulamento do Sistema de Afiliados.

### 5 - Últimos cadastros realizados através de suas indicações

Essa é uma área onde poderá visualizar e controlar todos os Alunos cadastrados através de sua indicação, sendo assim, após a confirmação do pagamento, automaticamente a sua comissão será lançado em seu **Saldo Disponível**.

#### 5.1 - Situação do Aluno

5.1.1 - <u>Pgto Aprovado</u>: Quando a situação do aluno possuir esse status, isso significa que o aluno já efetuou o pagamento de sua matrícula e que sua comissão já foi lançada em seu Saldo
Disponível e poderá verificar o valor da comissão no campo a frente nomeado como "Comissão".

**5.1.2** - <u>Cadastrado Gratuito com Cupom</u>: Quando a situação do aluno possuir esse status, isso significa que o aluno se cadastrou utilizando um VALE MATRÍCULA doado por outro aluno e não efetuou o pagamento, vindo a se matricular gratuitamente e por isso não gerou comissão.

**5.1.3** - <u>Aguardando Pgto</u>: Quando a situação do aluno possuir esse status, isso significa que o aluno se cadastrou, mas ainda não efetuou o pagamento de sua matrícula.

Esse status deve ser monitorado, pois quanto mais pagamentos aprovados, maiores serão suas comissões, utilize os dados exibidos em seu Escritório Virtual para entrar em contato com esse aluno e o convencer a efetuar o pagamento de sua matrícula, para isso, passe informações, oriente-o a entrar em contato com nosso Suporte ao Aluno para tirar dúvidas, faça o que achar necessário para convencê-lo.

Lembre-se que poderá sempre pedir o apoio de nossa equipe para lhe auxiliar no que necessitar.

Uma dica muito importante, é que aproveite ao máximo as **Redes Sociais, sua lista de contatos no e-mail e sua agenda telefônica** para aumentar ainda mais suas comissões. Existem mil maneiras para divulgar, invente uma.

#### 6 - Menu

**6.1** - Início: Este botão deve ser utilizado sempre que desejar retornar para a página inicial de seu Escritório Virtual.

**6.2** - **Saques:** Este botão deve ser utilizado para solicitar saques de saldo disponível e poderá também ser utilizado para visualizar seu Histórico de Saques já Solicitados e para cadastramento de sua conta bancária antes de seu primeiro saque.

**6.3** - **Alterar Dados Cadastrais:** Este botão deve ser utilizado para atualizar ou adicionar seu telefone para contato e para troca de senha de acesso ao seu Escritório Virtual quando necessário.

**6.4 - Manual de Divulgação:** Este botão deve ser utilizado sempre que possuir dúvidas sobre este sistema de Afiliados do Portal de Cursos Rápidos, sua leitura é imprescindível para que não haja erros em suas divulgações, causando assim a perda de comissões consideráveis e que não poderão ser efetuadas havendo erro na divulgação.

**6.5** - **Banners de Divulgação:** Este botão deve ser utilizado para quando necessitar de imagens em suas divulgações, mas a criação de imagens é livre e poderá criar suas próprias imagens, não sendo obrigatória a utilização das imagens contidas nessa área.

**6.5.1** - **QR Code:** Nessa área encontrará também seu QR Code (um código de barras bidimensional que pode ser facilmente escaneado usando a maioria dos telefones celulares equipados com câmera. Esse código é convertido em texto (interativo), que será direcionado diretamente para o seu Link Personalizado. Ideal para postagem em redes sociais ou impressos em panfletos, etc).

**6.6 - Equipe de Divulgadores:** Este botão deve ser utilizado para visualizar e controlar sua Equipe de divulgadores. Estes divulgadores irão gerar a você, 30% de comissão sobre todas as comissões que receberem por um período de um ano, após esse

período não mais gerarão créditos a você e será exibido a frente deste a palavra "Encerrado".

Motive seus Divulgadores da forma que desejar para que entrem em contato com seus indicados para efetuarem o pagamento de suas matrículas.

Nesse botão encontrará informações individuais de sua Equipe de Divulgadores, como:

- Nome (nome cadastrado em nosso sistema)
- E-mail (E-mail cadastrado em nosso sistema)
- Telefone (telefone cadastrado em nosso sistema)
- Cadastros (número de cadastrados que ainda não efetuaram o pagamento)
- Aprovados (quantidade de matrículas pagas que geraram a você 30% sobre a comissão que este ganhou) (Incluso nesse numero os cadastros efetuados com o VALE MATRÍCULA e que não geraram comissões).
- Afiliado em (Data em que este afiliado se cadastrou em nosso sistema)
- Você Recebeu
  - Exibe o saldo que você recebeu sobre as indicações deste Afiliado
  - Exibe a palavra "Encerrado" quando este atingiu mais de um ano de afiliação e não mais irá gerar comissões a você.

**6.7** - **Contato:** Este botão deve ser utilizado sempre que desejar nos enviar um e-mail ou se preferir poderá enviar um e-mail diretamente para:

afiliados@portaldecursosrapidos.com.br

**6.8** - **Sair:** Este botão deve ser utilizado sempre que for encerrar sua consulta ao Escritório Virtual. Para sua segurança e privacidade, nunca deixe seu Escritório Virtual aberto em seu computador ou em qualquer outro computador utilizado para acessálo, pois o Sistema de Afiliados do Portal de Cursos Rápidos não se responsabiliza por prejuízos que possam ser causados por terceiro em seu Escritório.

# 7– Classificações de Afiliados

Os Afiliados são classificados em 4 categorias que possuem taxa de comissão distinta.

As comissões somente são lançadas no Saldo Disponível, após a confirmação do pagamento da matrícula do Aluno indicado, não gerando comissões os cadastros realizados.

- Afiliado Bronze: Até a 40ª indicação, receberá 30% de comissão sobre as matrículas pagas, ou seja, R\$ 23,70 por cada matrícula realizada em no site.
- Afiliado Prata: Da 41ª a 80ª indicação paga, receberá 35% de comissão sobre as matrículas pagas, ou seja, R\$ 27,65 por cada indicação realizada e este efetuou o pagamento de sua matrícula em nosso site.
- Afiliado Ouro: Da 81ª a 160ª indicação paga, receberá 40% de comissão sobre as matrículas pagas, ou seja, R\$ 31,60 por cada matrícula realizada em no site.
- Afiliado Diamante: A partir da 161ª indicação paga, receberá 50% de comissão sobre as matrículas pagas, ou seja, R\$ 39,50 por cada matrícula realizada em no site.